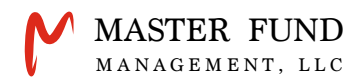

# (ビットフライヤー) bitFlyer口座開設方法

## (トラストウォレット) Trust Walletアカウント設定方法

事前にご準備いただく本人確認書類(一点) 【運転免許証】【マイナンバーカード】【パスポート】【在留カード】

※当社は、日本国内在住の会員様へ仮想通貨取引口座はbitFlyer(ビットフライヤー) プライベートウォレットはTrust Wallet(トラストウォレット)を推奨しています。

D MASTER FUND MANAGEMENT, LLC. All Rights Reserved

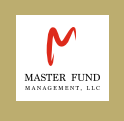

bitFlyer Account Opening Guide & Trust Wallet Setting Guide

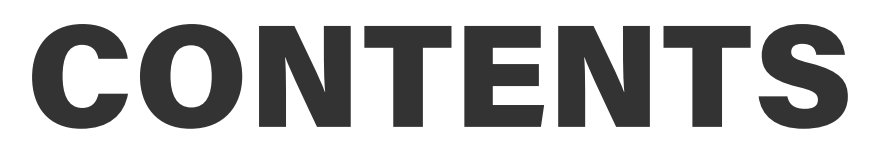

### bitFlyer口座開設方法

- ー 公式アプリのダウンロード ー
- **SECTION.1** アカウント登録
- section.2 本人情報と取引目的の登録
- section.3 銀行口座の登録

#### Trust Walletアカウント設定方法

- 公式アプリのダウンロード -

**SECTION.4** - メインウォレット作成

#### 遠隔操作サポートについて

ー カスタマーサポート問い合わせ先 ー

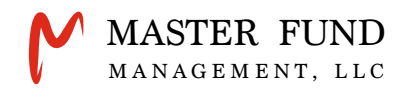

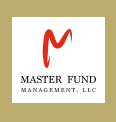

# bitFlyer(ビットフライヤー) 口座開設方法

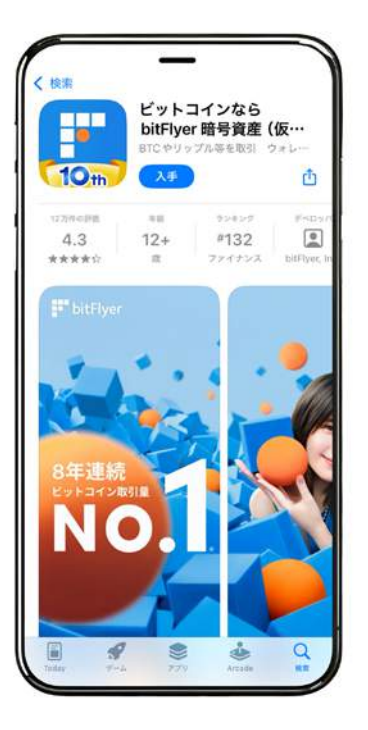

## 公式アプリのダウンロード

bitFlyer(ビットフライヤー)の口座開設にあたり、お使いのスマート フォンに公式アプリをダウンロードしてください。

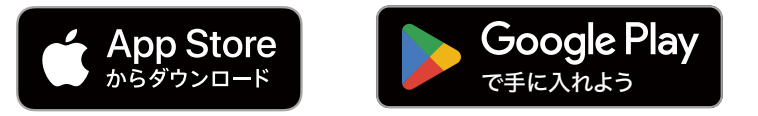

公式アプリのダウンロードが完了しましたら、以下の流れで口座開設 を進めていただくことができます。

※bitFlyerの口座開設は、webブラウザからも行っていただくことが可能 です。 → https://bitflyer.com/ja-jp/

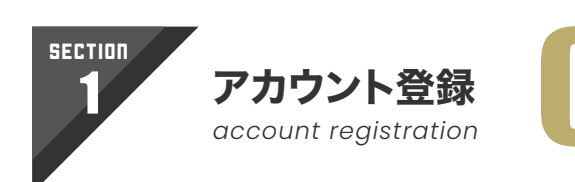

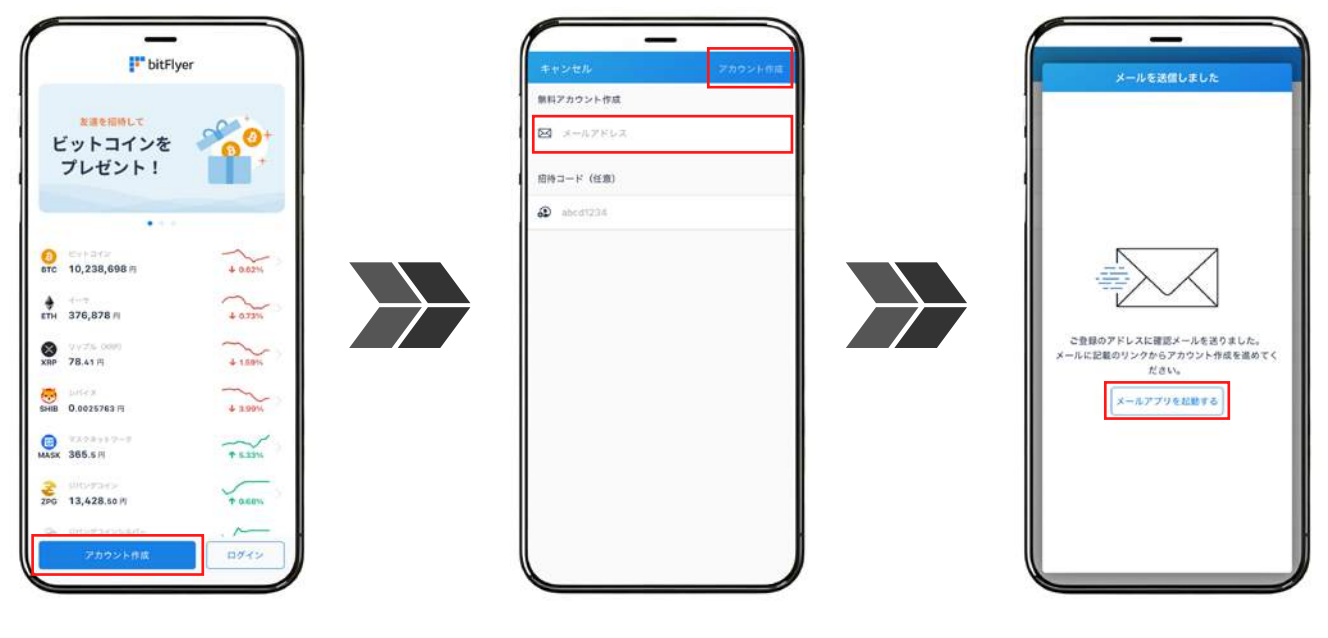

アプリをダウンロード後、 【アカウント作成】をタップ メールアドレスを入力後、 【アカウント作成】をタップ 【メールアプリを起動する】を タップして受信メールを確認

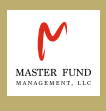

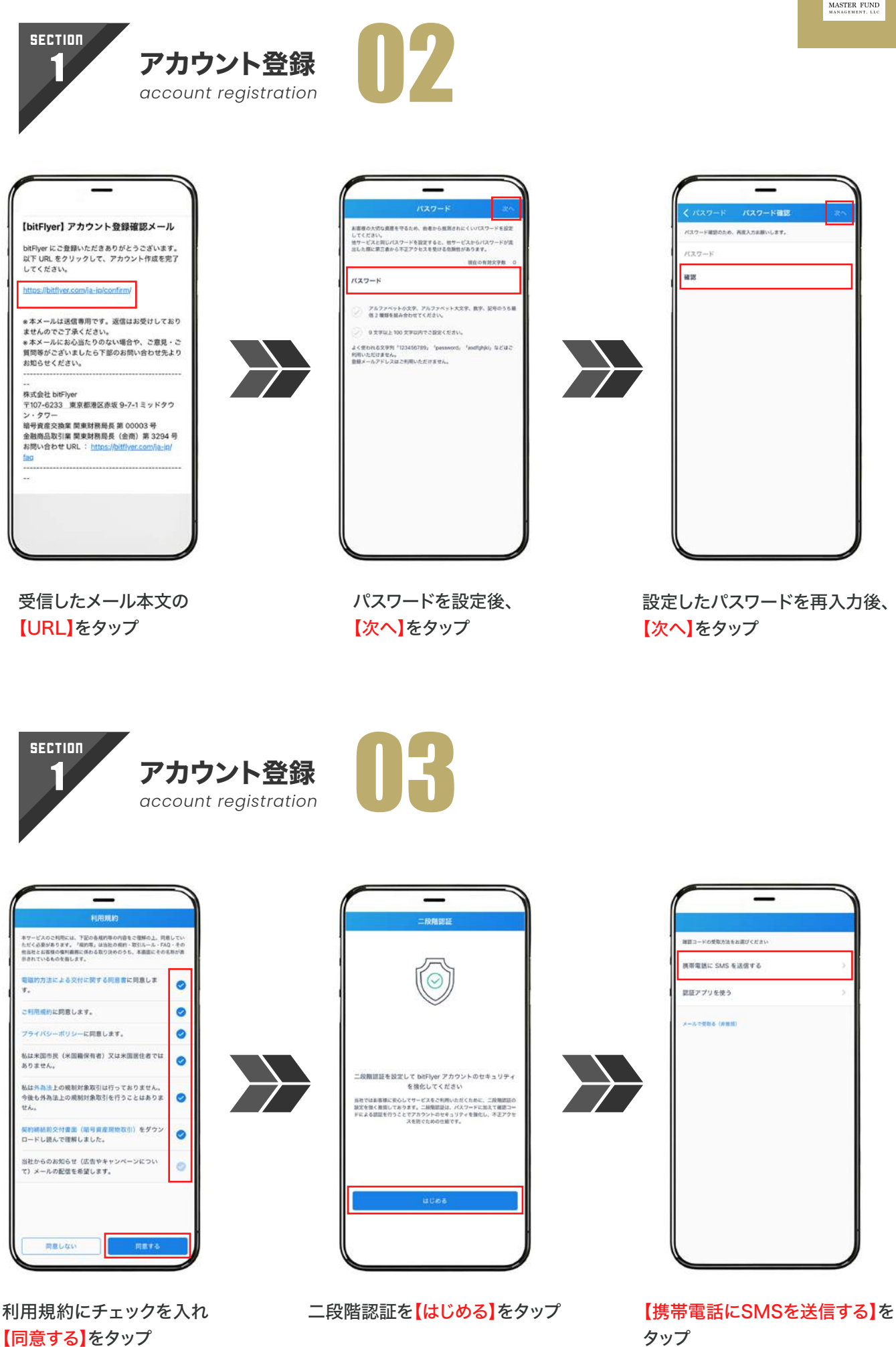

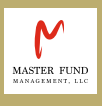

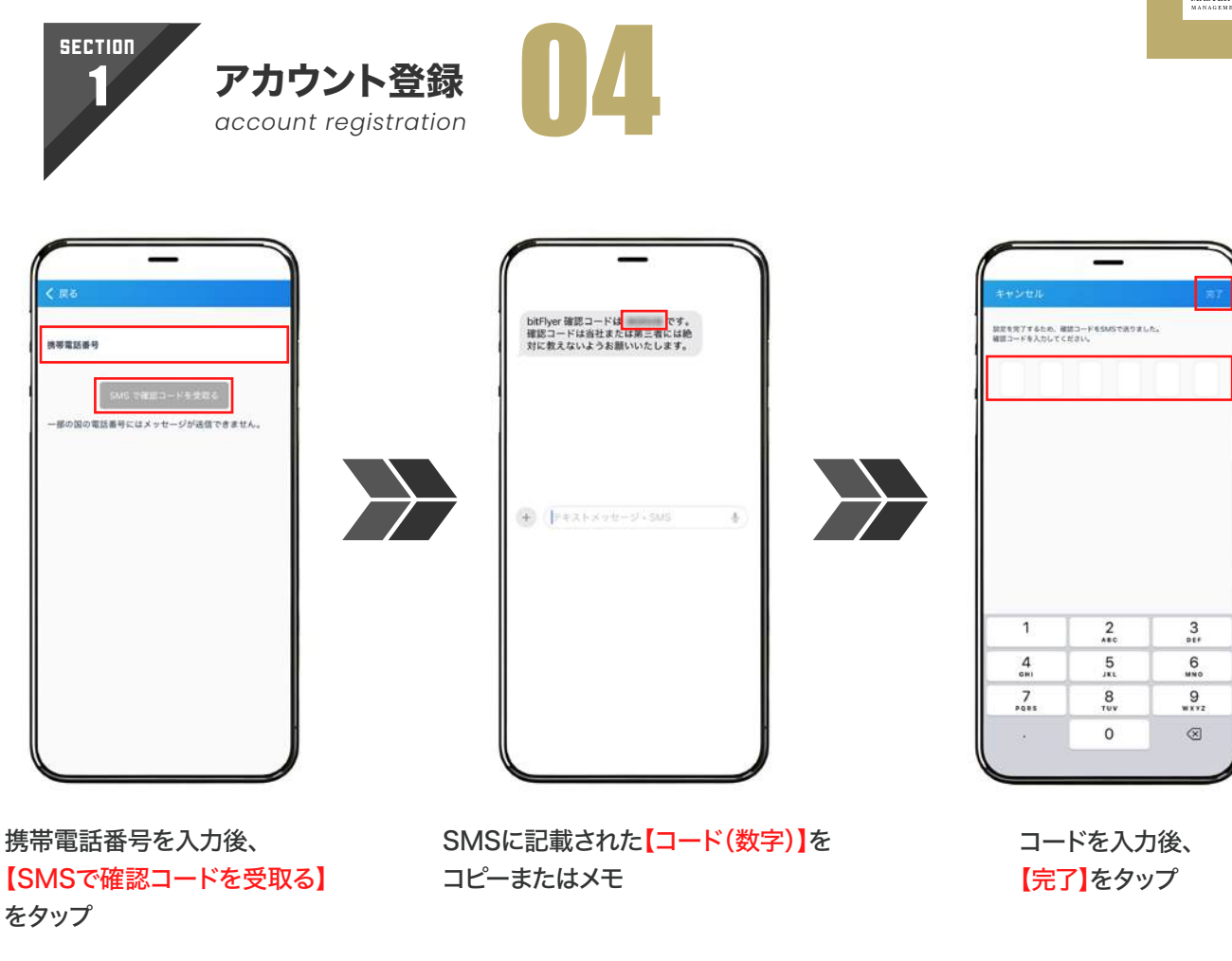

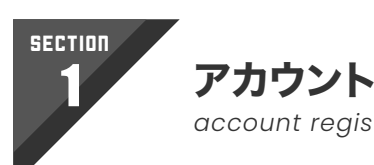

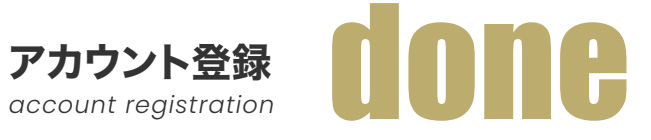

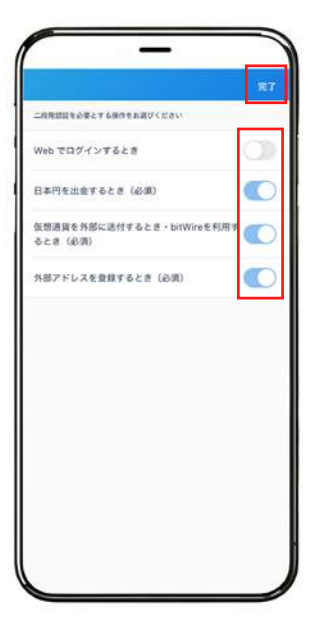

『すべての項目をON』または、 『Webでログインするとき以外をON』にして 【完了】をタップ

※ONの状態は、右側のスライドボタンが青色

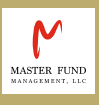

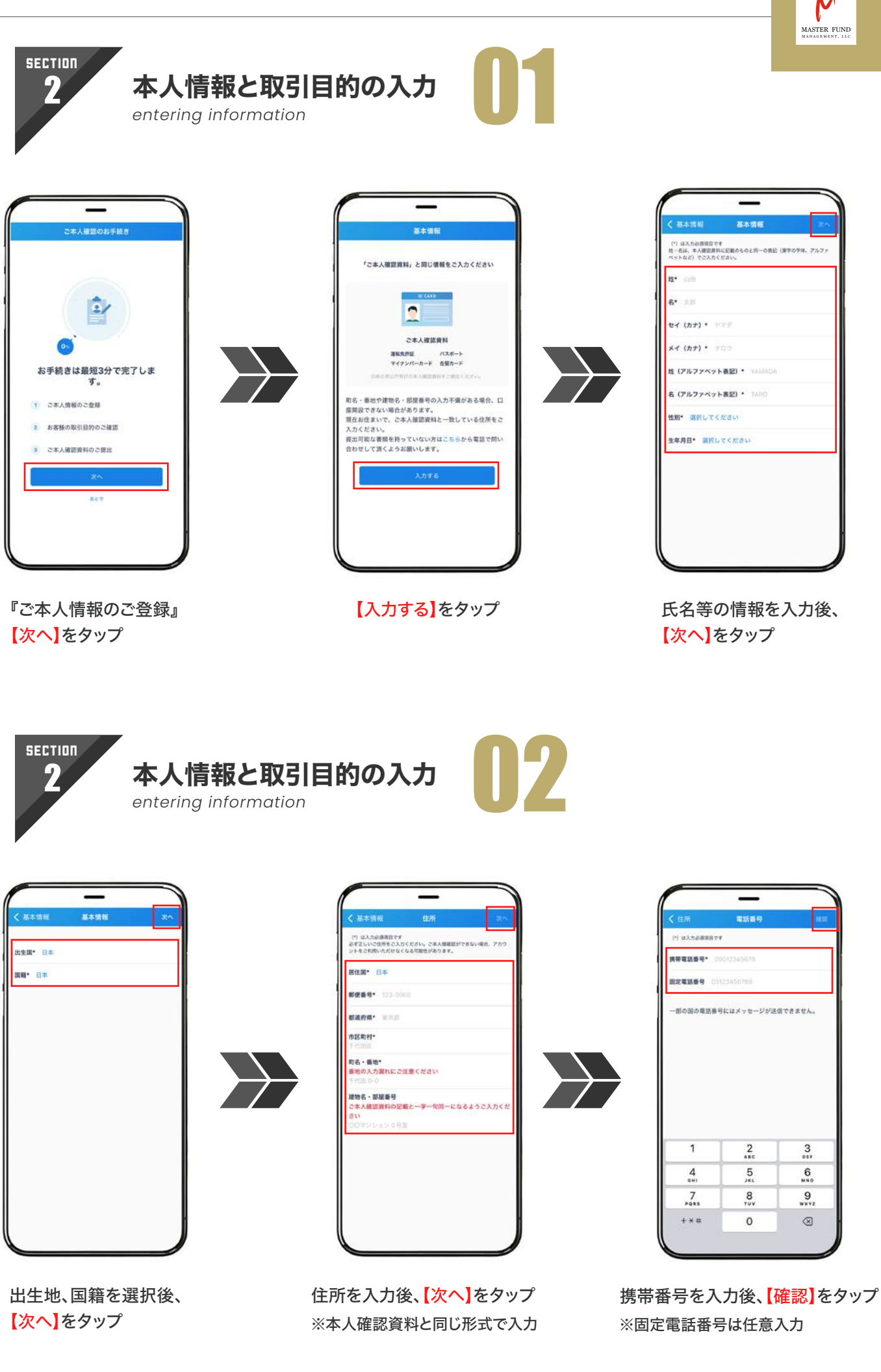

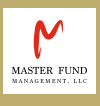

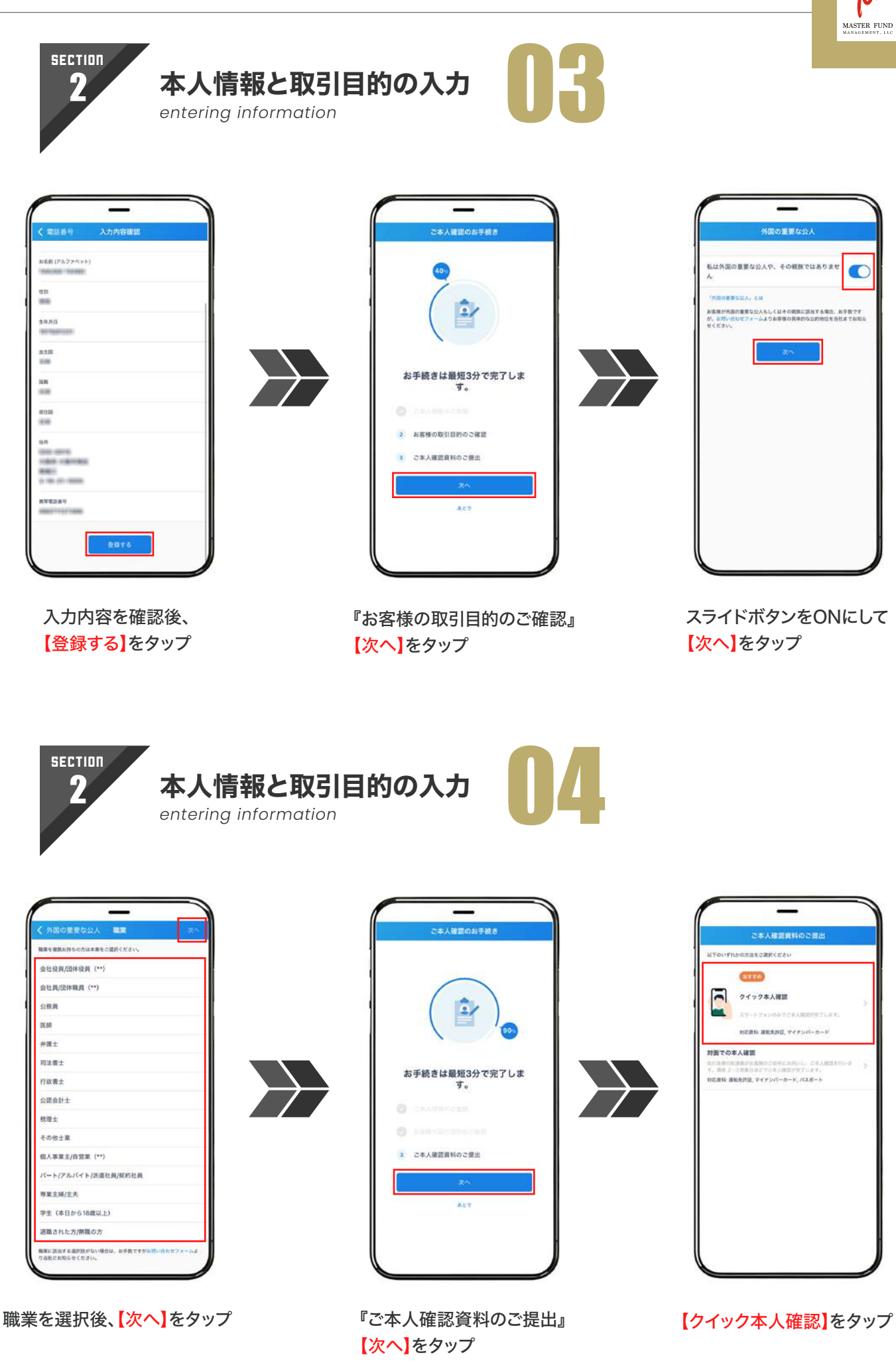

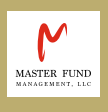

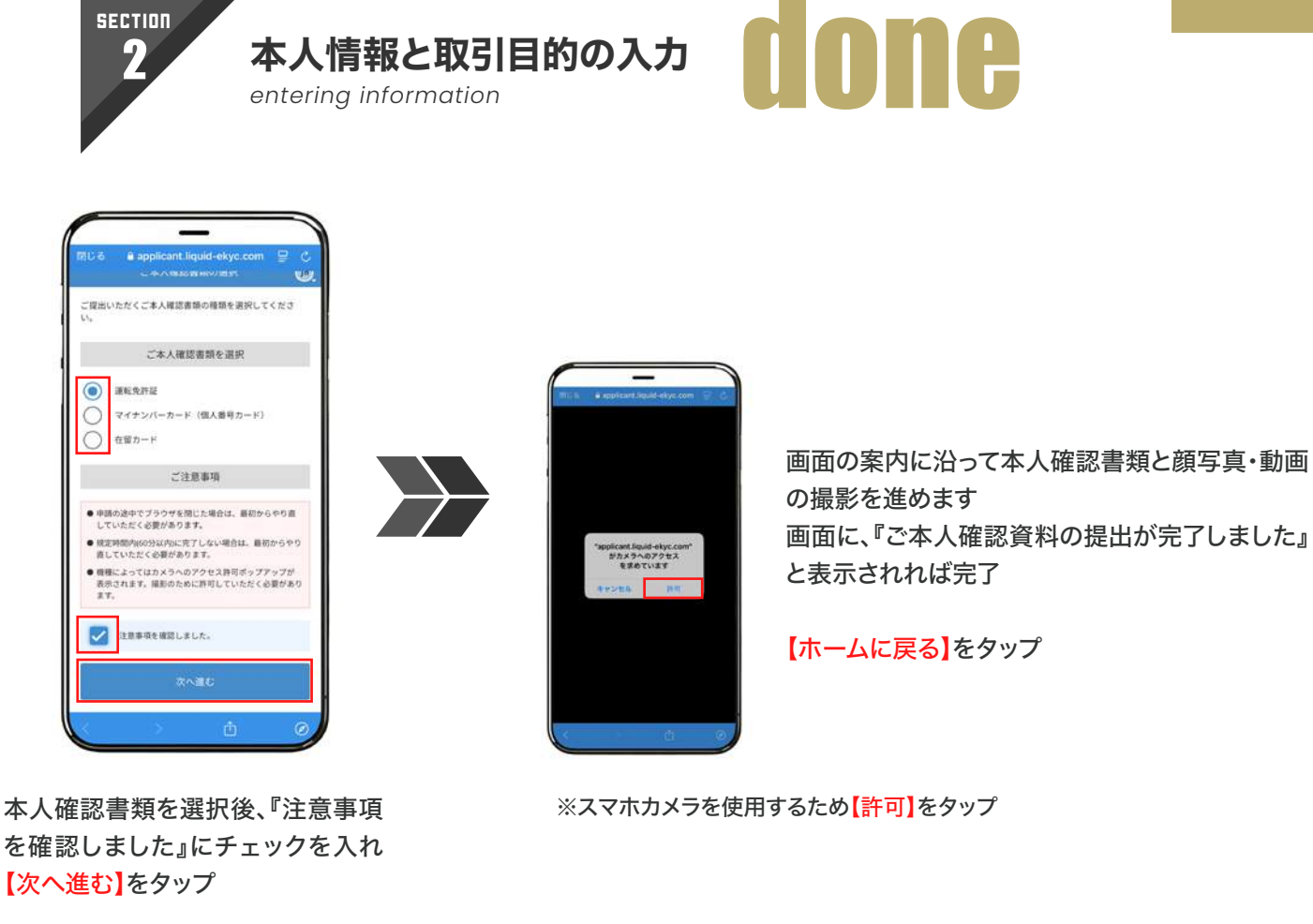

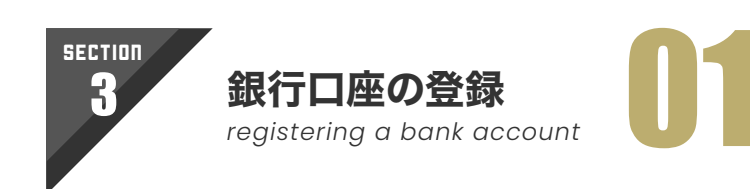

| _                              |                                                                                                  | _                                      |
|--------------------------------|--------------------------------------------------------------------------------------------------|----------------------------------------|
| F bitFlyer                     | -==×                                                                                             |                                        |
| ала Ф<br>                      | · · · · · · · · · · · · · · · · · · ·                                                            | (te)                                   |
| News Coll 5                    | D'ARAMA<br>Maria ang kang kang kang kang kang kang kang                                          |                                        |
| 服务用 IIISI用 Lightning           | <b>実道指令でビットコインをゲット</b><br>あられたいた話が のビットコインをプレート                                                  | ご利用可能なワービス         CAURTERST-C2AREET 6 |
| HTCOPY<br>11,566,533 m + 1,78% | <u> <u> </u> <u> </u> <u> </u> <u> </u> <u> </u> <u> </u> <u> </u> <u> </u> <u> </u> <u></u></u> | でした。<br>アカウント 眉腔<br>アカウントに対する場合を感する    |
| 0.37 /H T 0.00%                | biFlyer EO<br>SR - 702/37 - ORBINE SERVICE                                                       |                                        |
| 和白橋根からの東北市が大きい場に並べています         | bitFiyer クレカ<br>ビットコインの形式を分しがットカード                                                               | BE     BEATHEREESE                     |
|                                | Pay many v to evolute other, high of v is to evolution                                           |                                        |
|                                | Lightning Web 89. 2012-9-00.4008888518                                                           |                                        |
| もっと意思に、<br>クリプタクト              | Tボイントをビットコインに交換<br>「ボイントキビントコインに交換」                                                              |                                        |
| 1 <sup>†</sup> ♠ Ξ             | P" 11 .0 =                                                                                       |                                        |
|                                |                                                                                                  |                                        |
| 【メニュー】をタップ                     | 【名前】の表示箇所をタップ                                                                                    | 【登録内容】をタッ                              |

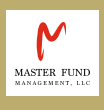

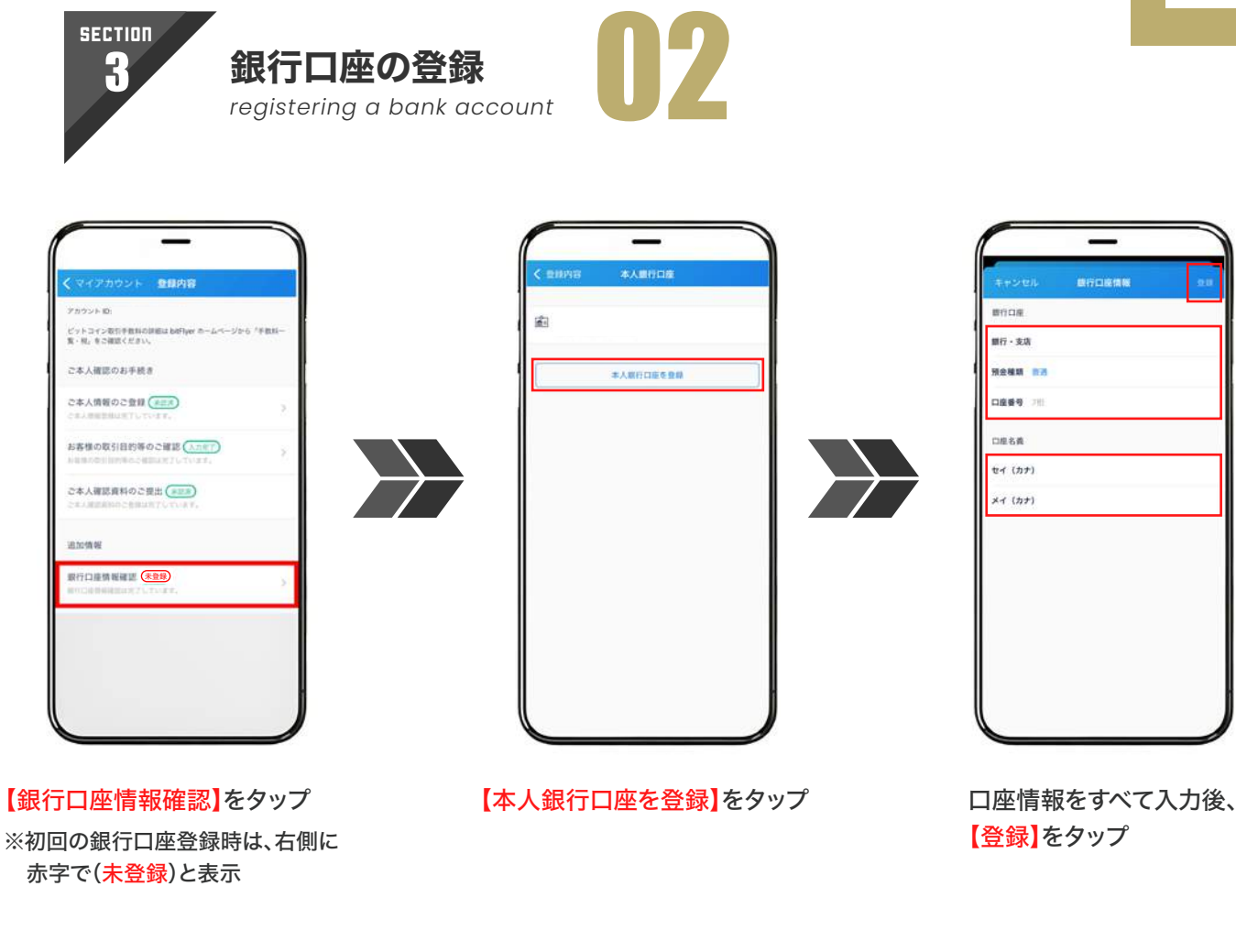

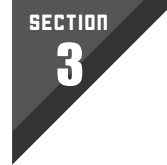

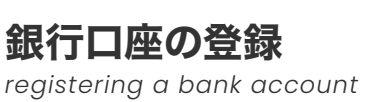

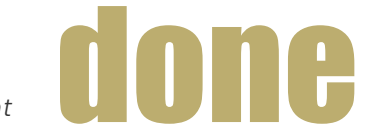

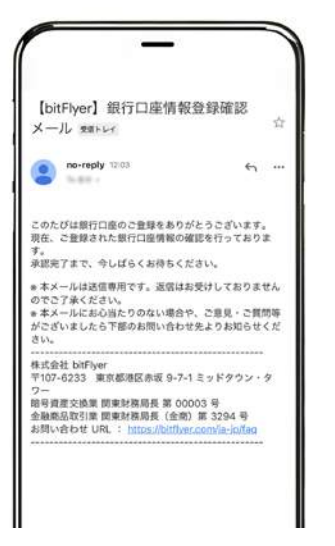

以上でbitFlyerの口座開設は完了です。

bitFlyer公式アプリからの口座開設方法となりますが、 公式アプリ以外にwebブラウザからも口座開設が可能です。

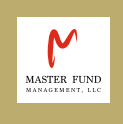

# TrustWallet(トラストウォレット) アカウント設定方法

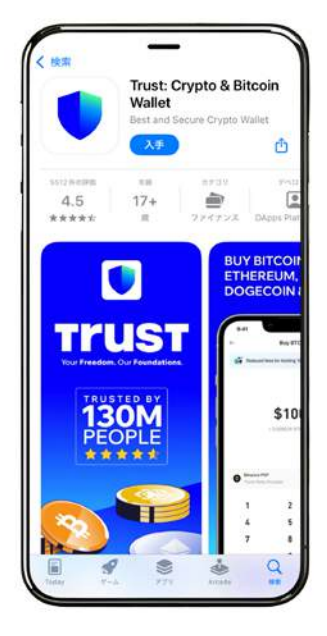

### 公式アプリのダウンロード

Trust Wallet(トラストウォレット)のアカウント設定にあたり、お使いのスマートフォンに公式アプリをダウンロードしてください。

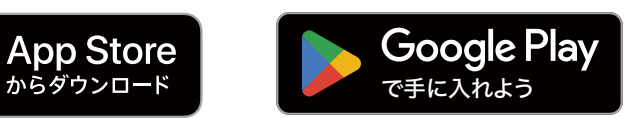

公式アプリのダウンロードが完了しましたら、以下の流れでア カウント設定を進めていただくことができます。

※Trust Walletアカウント設定は、webブラウザからも行っていただ くことが可能です。 → https://trustwallet.com/ja/

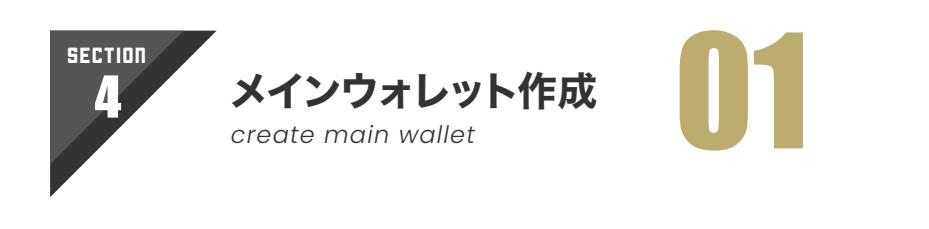

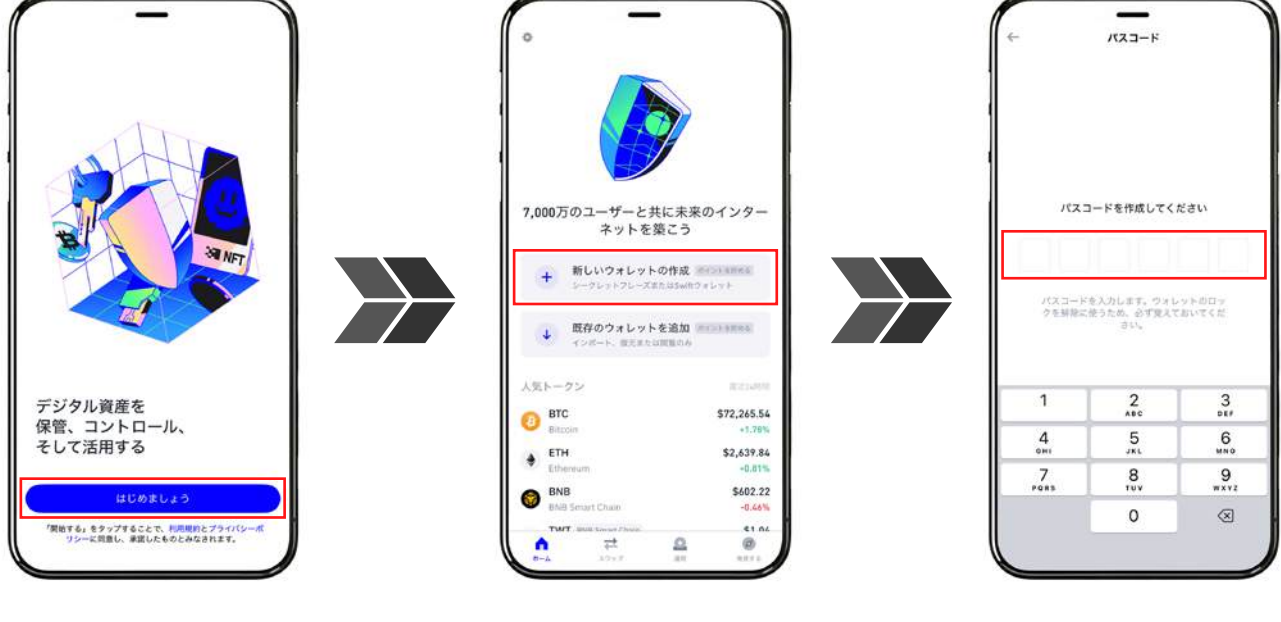

アプリをダウンロード後、 【はじめましょう】をタップ 【新しいウォレットの作成】 をタップ パスコード(数字6桁)を設定

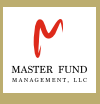

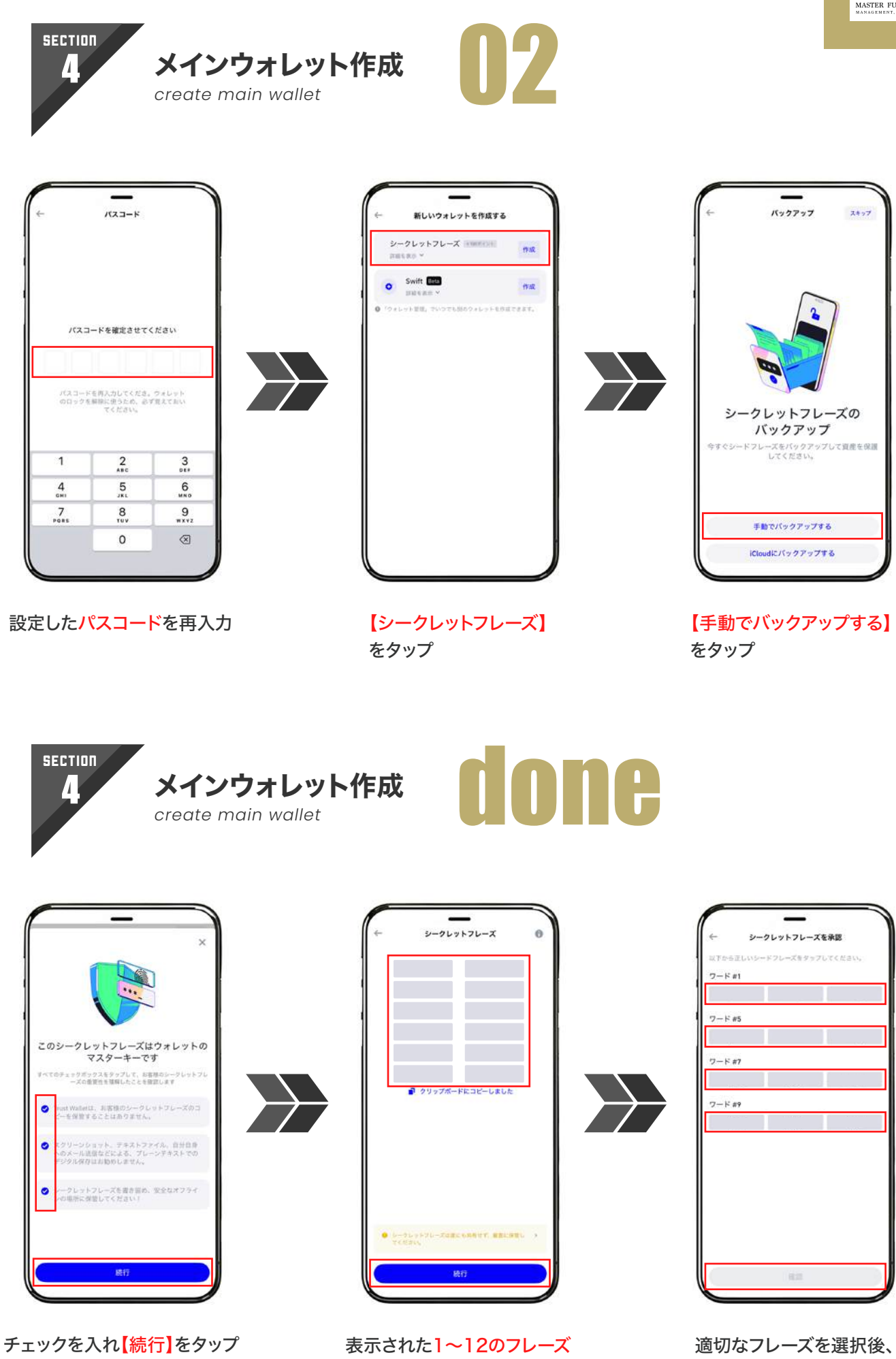

【確認】をタップして完了

(英単語)をメモ

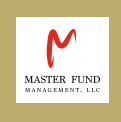

# 以上で、bitFlyerの口座開設ならびに Trust Walletのアカウント設定は完了です。

お手続きを進めていただく中でご不明な点などございましたら、 お気軽にカスタマーサポートまでお問い合わせください。

※日本国内の仮想通貨取引口座およびプライベートウォレットは、特に指定はございません。

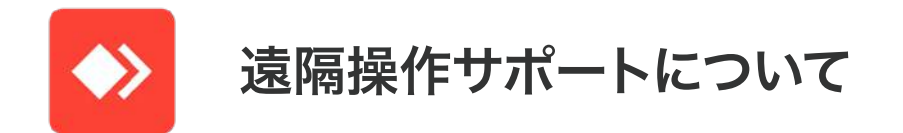

当社ご利用にあたり、ご希望のお客様には、口座開設およびアカウント設定等 のお手続きを遠隔操作アプリを用いてサポートさせていただいています。スマー トフォン操作等がご不安な方はカスタマーサポート担当者までお気軽にお申し 付けください。

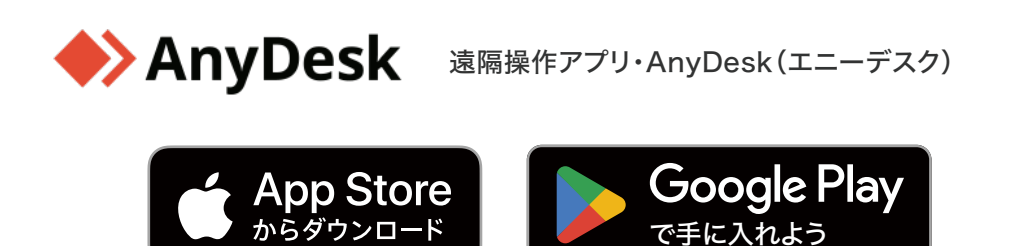

お問い合わせは日本窓口カスタマーサポートまたは担当者まで直接ご連絡ください。

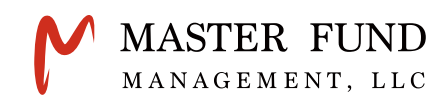

CUSTOMER SUPPORT

 Image: Weight of the second second

電話受付時間 13:00 ~ 20:00 (土日祝日を除く)